# registreren pluscoach

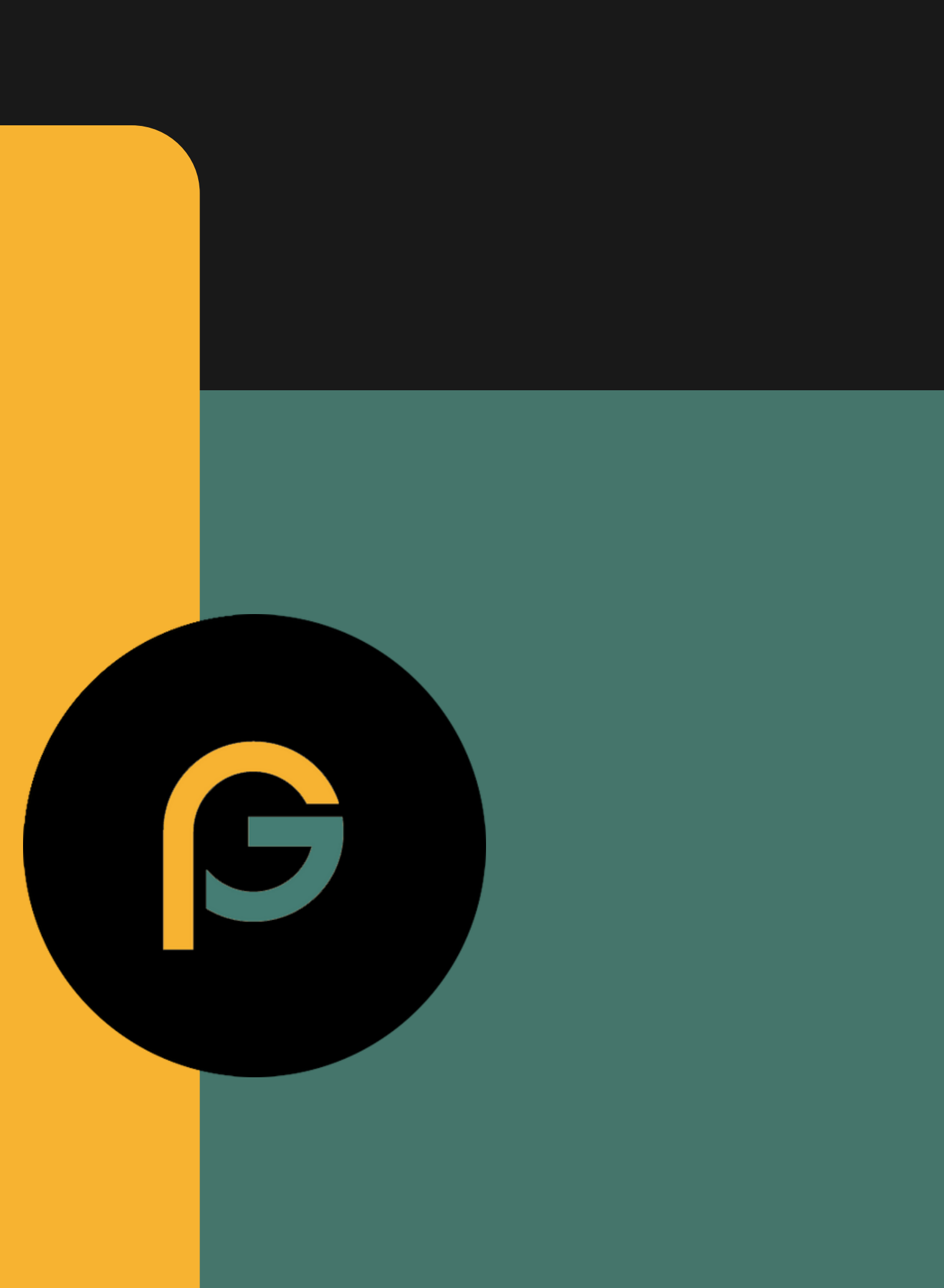

# De start

## Ga naar plusgroep.org klik op mijnPlus+

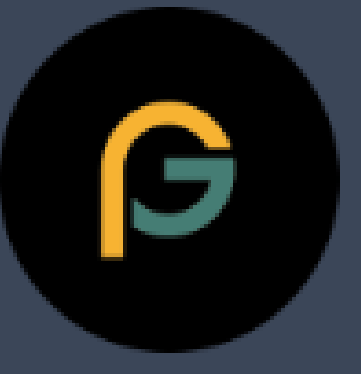

Home

Over Plusgroep Agenda

enda Nieuws

Contact

### Aanmelden

### MijnPlus+

Vul je email adres en wachtwoord in.

Druk op inloggen.

Vul de google authenticater code in en druk op enter.

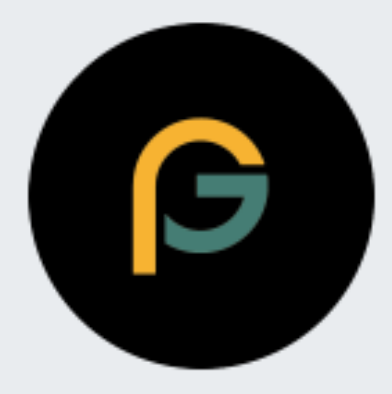

### e-mail

@

6

Wachtwoord

Inloggen

Wachtwoord vergeten

Registreer hier!

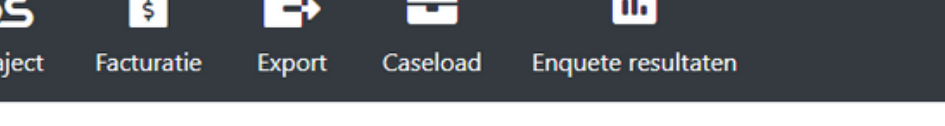

| Loper | nde trajecte | en    | ~        | Zoeken op naam, achternaam of geboortedatum. |              |             |
|-------|--------------|-------|----------|----------------------------------------------|--------------|-------------|
|       |              | Datum | Leerling | Geboortedatum                                | Starttraject | Eindtraject |
| 0     | ្ទ           |       |          |                                              |              |             |
| 0     | <b>ئ</b>     |       |          |                                              |              |             |
| 0     | <b>پ</b>     |       |          |                                              |              |             |
| 0     | <b>ئ</b>     |       |          |                                              |              |             |
| 0     | <b>ئ</b>     |       |          |                                              |              |             |
| 0     | <b>ئ</b>     |       |          |                                              |              |             |
| 0     | <b>ئ</b>     |       |          |                                              |              |             |
| 0     | <b>ئ</b>     |       |          |                                              |              |             |
| 0     | <b>ئ</b>     |       |          |                                              |              |             |
| 0     | <b>ئ</b>     |       |          |                                              |              |             |
| 0     | <b>پ</b>     |       |          |                                              |              |             |

Bovenin zie je een aantal tabbladen (dit kan wat afwijken van dit plaatje).

De tabblad met traject is de belangrijkste.

Hier zie je de lijst van jongeren die aan jou gekoppeld zijn.

datum van aanmelding
naam van de jongere
geboortedatum
startdatum

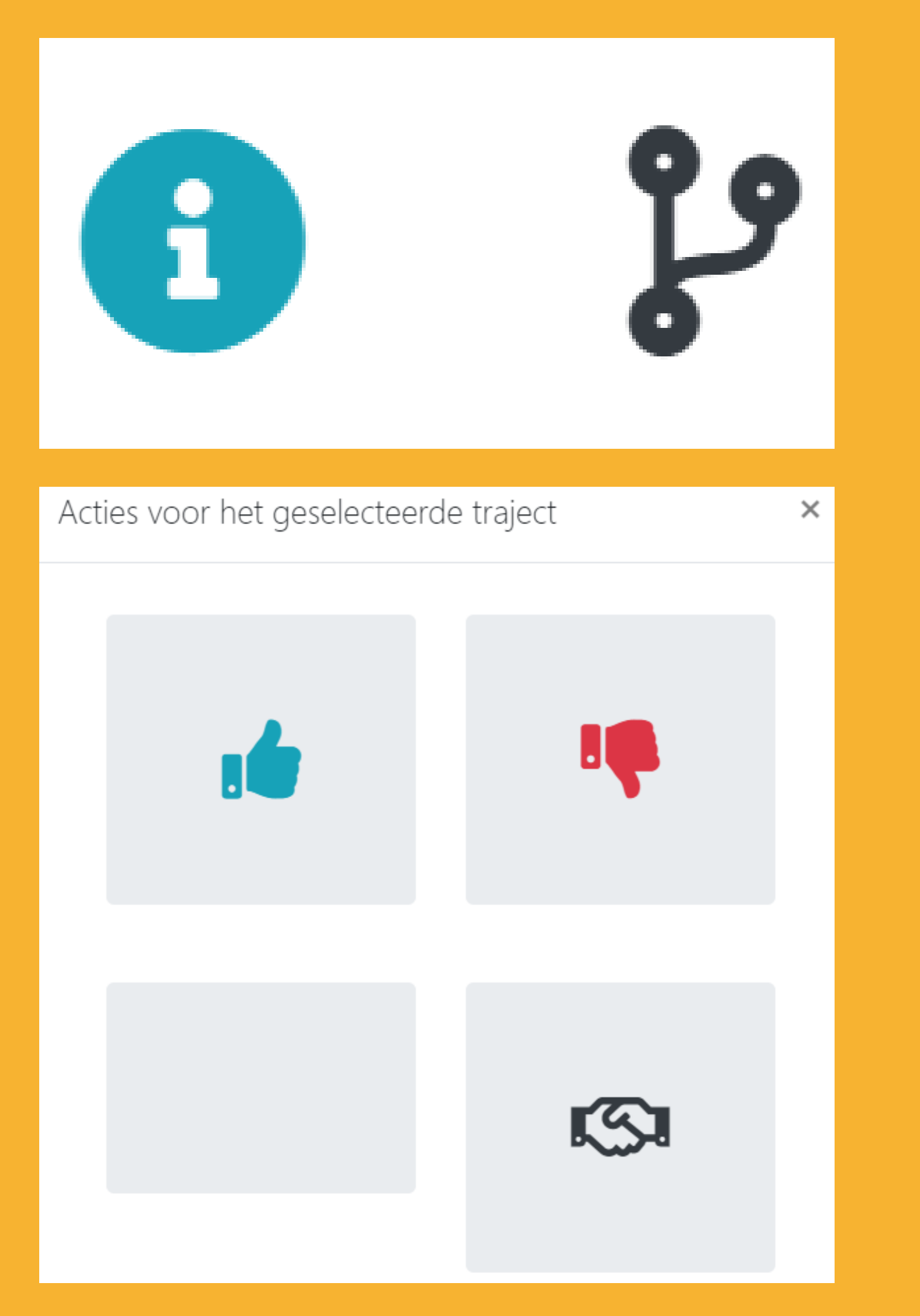

Is er een nieuwe jongere aan je gekoppeld en heb je contact gelegd?

Druk dan op het zwarte kringeltje.

Vervolgens klik je op het blauwe handje.

Niet vergeten! Dit is belangrijk voor de betaling!

Nu is het traject officieel gestart. Je kunt nu in je overzicht zien wat de startdatum van het traject is.

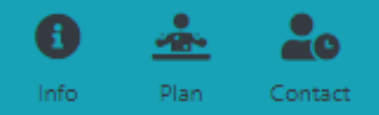

## Aanmeldingsinfo

| e aanmelding correct ingevuld?            |                              |
|-------------------------------------------|------------------------------|
|                                           |                              |
|                                           |                              |
|                                           |                              |
|                                           |                              |
| lk wil begeleid worden door een:          |                              |
| ik wir begeleid worden door een.          |                              |
| Maak een keuze                            | ~                            |
|                                           |                              |
|                                           |                              |
| Voorkeur instantie:                       |                              |
|                                           | v                            |
|                                           | •                            |
| Voorkeur hulpverlener:                    |                              |
|                                           |                              |
|                                           | ~                            |
|                                           |                              |
| Dis wil ik (innere) mens kensilerer       |                              |
| Dit wil ik (Jongere) graag bereiken:      |                              |
| Dit wil ik (jongere) graag bereiken.      |                              |
|                                           | 1                            |
|                                           | **                           |
| Dis hale its description of its second    |                              |
| Dit neb ik daarbij hodig van mijn coach:  |                              |
| Dit heb ik daarbij nodig van mijn coach.  |                              |
|                                           | 1.                           |
|                                           |                              |
| Dit zijn mijn verwachtingen van de coach: |                              |
| bit zijn nijn verkachtingen van de coach. |                              |
| Dit zijn mijn verwachtingen van de coach. |                              |
|                                           | 1.                           |
|                                           |                              |
|                                           |                              |
| ntitie                                    |                              |
|                                           |                              |
| -                                         |                              |
|                                           | Notitie tekst niet leesbaar? |
|                                           |                              |
|                                           |                              |
|                                           |                              |
|                                           |                              |
|                                           |                              |
|                                           |                              |
|                                           | 1.                           |

Druk op de blauwe i (zie vorige plaatje)

Deze brengt je naar de aanmeldingsinfo.

Dit is het formulier zoals de aanmelder deze met de jongere heeft ingevuld.

Het kopje notities wordt door coördinatoren gebruikt voor aanvullende informatie of als er contact is geweest met de aanmelder.

De melding 'is deze aanmelding goedgekeurd?' mag je negeren. We zijn nog bezig om deze uit je scherm te vrewijderen.

|     | voorl.                                                        | naam |   |                    |      | tussenv.           |       | achternaam                                        |  |
|-----|---------------------------------------------------------------|------|---|--------------------|------|--------------------|-------|---------------------------------------------------|--|
|     | Selecteer geslacht.                                           |      | - | dd-mm-jjjj         |      |                    |       | bsn                                               |  |
|     |                                                               |      |   |                    |      |                    |       |                                                   |  |
|     | 1234AA                                                        |      |   | huisnr             |      | huisnr toev.       |       | Controleer adres                                  |  |
|     | Adres                                                         |      |   |                    |      |                    |       | Selecteer woonplaats 🗸 🗸                          |  |
|     |                                                               |      |   |                    |      |                    |       |                                                   |  |
|     | tel.                                                          |      |   | mob.               |      |                    |       | mail                                              |  |
|     |                                                               |      |   |                    |      |                    |       |                                                   |  |
|     |                                                               |      |   |                    |      |                    |       |                                                   |  |
| erg | jegevens                                                      |      |   |                    |      |                    |       |                                                   |  |
|     |                                                               |      |   |                    |      |                    |       |                                                   |  |
|     |                                                               |      |   |                    |      |                    |       |                                                   |  |
|     |                                                               |      |   |                    |      |                    |       |                                                   |  |
|     |                                                               |      |   | Adres aan de aan t | te m | elden cliënt overn | eme   | n?                                                |  |
|     |                                                               |      |   |                    |      |                    |       |                                                   |  |
|     | Voorletter                                                    | Naam |   |                    |      | Tussenvoegsel      |       | Achternaam                                        |  |
|     |                                                               |      |   |                    |      |                    |       |                                                   |  |
|     |                                                               |      |   | huirne             |      |                    |       |                                                   |  |
|     | 1234AA                                                        |      |   | nutam.             |      | huisnr toev.       |       | Controleer adres                                  |  |
|     | 1234AA<br>Adres                                               |      |   | nutani             |      | huisnr toev.       |       | Controleer adres Selecteer woonplaats             |  |
|     | 1234AA<br>Adres                                               |      |   | nusm               |      | huisnr toev.       |       | Controleer adres Selecteer woonplaats             |  |
|     | 1234AA<br>Adres<br>Selecteer relatie                          |      | - | tel                |      | huisnr toev.       |       | Controleer adres Selecteer woonplaats             |  |
|     | 1234AA<br>Adres<br>Selecteer relatie                          |      | • | tel                |      | huisnr toev.       |       | Controleer adres Selecteer woonplaats             |  |
|     | 1234AA<br>Adres<br>Selecteer relatie                          |      | • | tel                |      | huisnr toev.       |       | Controleer adres Selecteer woonplaats             |  |
| olo | 1234AA<br>Adres<br>Selecteer relatie                          |      | - | tel                |      | huisnr toev.       |       | Selecteer woonplaats                              |  |
| olg | 1234AA<br>Adres<br>Selecteer relatie                          |      | - | tel                |      | huisnr toev.       |       | Controleer adres Selecteer woonplaats             |  |
| olg | 1234AA<br>Adres<br>Selecteer relatie                          |      | - | tel                |      | huisnr toev.       |       | Controleer adres Selecteer woonplaats             |  |
| olg | 1234AA<br>Adres<br>Selecteer relatie                          |      | - | tel                |      | huisnr toev.       |       | Controleer adres Selecteer woonplaats   mail      |  |
| olg | 1234AA<br>Adres<br>Selecteer relatie                          |      |   | tel                |      | huisnr toev.       |       | Controleer adres Selecteer woonplaats   mail      |  |
| olg | 1234AA<br>Adres<br>Selecteer relatie                          |      |   | tel                |      | huisnr toev.       |       | Controleer adres Selecteer woonplaats mail        |  |
| olg | 1234AA<br>Adres<br>Selecteer relatie                          |      |   | tel                |      | huisnr toev.       | pro/  | Controleer adres Selecteer woonplaats mail        |  |
| plg | 1234AA<br>Adres<br>Selecteer relatie<br>gegevens<br>Opleiding |      |   | tel                |      | huisnr toev.       | pro/1 | Controleer adres Selecteer woonplaats mail        |  |
| blg | 1234AA Adres Selecteer relatie gegevens Opleiding             |      |   | tel                |      | huisnr toev.       | pro/1 | Controleer adres Selecteer woonplaats mail        |  |
| blg | 1234AA Adres Selecteer relatie gegevens Opleiding             |      |   | tel                |      | huisnr toev.       | pro/1 | Selecteer woonplaats<br>mail<br>vso.<br>vso.<br>v |  |

Scroll verder op de pagina en je vindt de gegevens van de jongere, de ouders en de aanmelder. Je neemt contact op met alle betrokkenen om een eerste kennismakingsgesprek te plannen. scroll nog iets verder en hier vind je meer informatie over de voorkeuren van de jongere, eventueel specialisaties en of er al hulpverlening betrokken is of is geweest..

|          | De co        | ach moet kennis hebber     |
|----------|--------------|----------------------------|
|          |              | Interculturele begelei     |
|          |              | Coloradoradorhada          |
|          | 0            | Schoolvaaroighede          |
|          |              | Huisvesting                |
|          |              |                            |
|          | ande         | ·75.                       |
|          |              |                            |
|          | Voork        | eun                        |
|          | Ma           | ak een keuze               |
| Thecklis | st           |                            |
|          |              |                            |
|          | ls e         | r sprake van (een risico ( |
|          | ls e         | r sprake van (een risico o |
|          | ls e<br>Sela | r al hulpverlening betrol  |
|          |              |                            |

Reden

#### n van: Autisme/ADHD Straatcultuur ding Licht verstandelijke beperking Financiën Sociale vaardigheden Anders, namelijk (invullen) 1 ¥

| op) schooluitval?            | ~ |
|------------------------------|---|
|                              |   |
|                              |   |
| op) maatschappelijke uitval? | ~ |
|                              |   |
|                              |   |
| kken?                        | ~ |
|                              |   |
| •                            | ~ |

# Het plan doel aanmaken

Wanneer je na de kennismaking en eventueel 1 of 2 gesprekken een doel kan aanmeken voor de coaching, druk je op plan.links boven in de blauwe balk.

Vervolgens op doel aanmaken. Vul het formulier in en druk op doel maken.

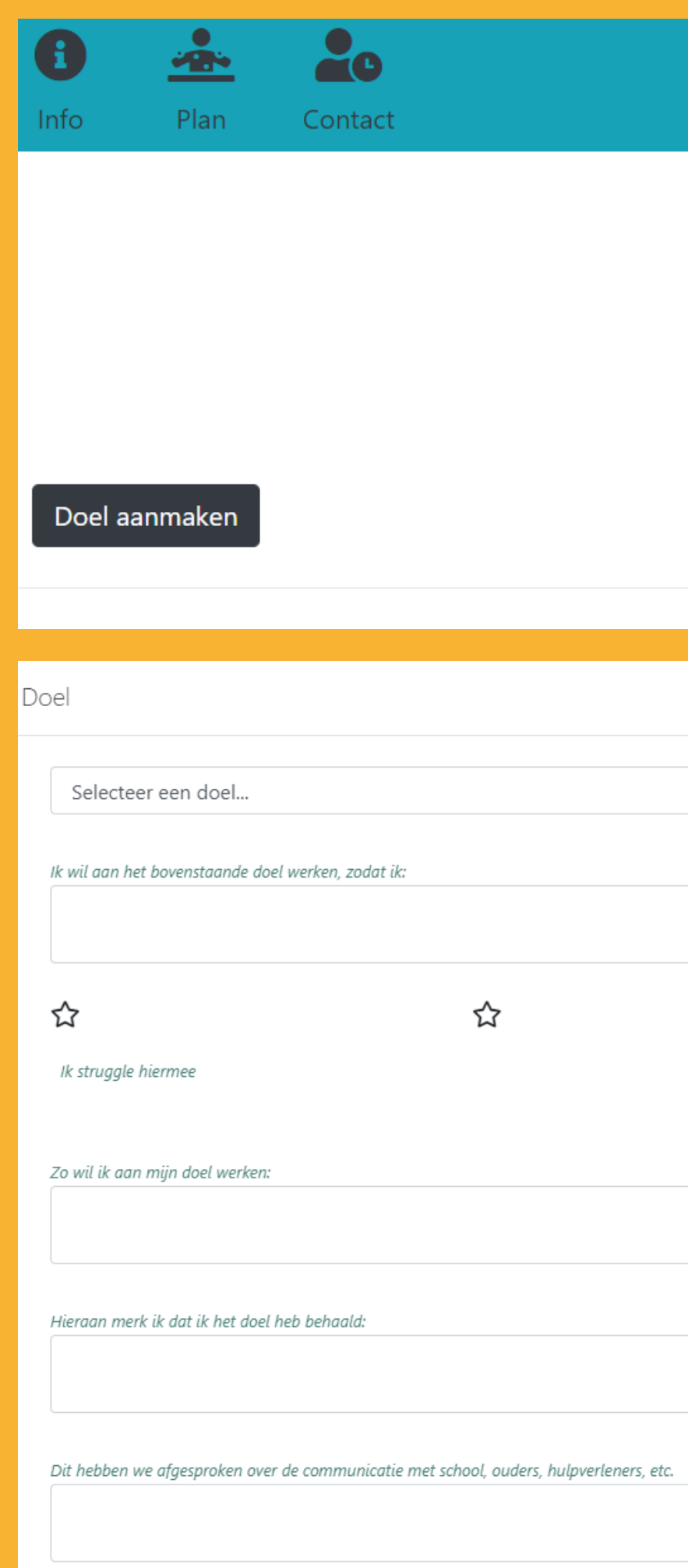

## Plan

Plan inzien

|   |                 |        | ×     |
|---|-----------------|--------|-------|
| ~ | Evaluatie datum |        |       |
|   |                 |        |       |
|   |                 |        | 11    |
|   | 슙               |        | ☆     |
|   |                 | ik neb | SKULS |
|   |                 |        |       |
|   |                 |        | li    |
|   |                 |        | 1.    |
|   |                 |        |       |
|   |                 |        | li    |

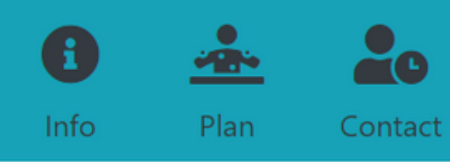

## Plan

| Doel aanmaken |          |             |           |            | Plan inzien |
|---------------|----------|-------------|-----------|------------|-------------|
| Doel          | 0-meting | Eind meting | Evaluatie | Looptijd   |             |
| Focus         | শ্রহ     |             |           | 01-08-2022 | ⑪           |

| Dan staat | j€ |
|-----------|----|
| Druk op h | е  |

| s er al hulpverlening betrokken?        |   |
|-----------------------------------------|---|
| Maak een keuze                          | ~ |
|                                         |   |
| Er is sprake van                        |   |
| Maak een keuze                          | ~ |
|                                         |   |
| Waar besteedt de jongere zijn/haar dag? |   |
| Maak een keuze                          | ~ |
|                                         |   |
| 0-meting                                |   |

## e doel erin! Nu alleen nog de nulmeting. et rode weegschaaltje en beantwoord de vragen.

0-Meting

#### Is er al hulpverlening betrokken?

Maak een keuze...

#### Er is sprake van...

Maak een keuze...

#### Maak een keuze...

Enkelvoudige problematiek

Multiproblematiek

Lage sociaal economische status

Min of meer thuiszitten

0-meting

×

 $\sim$ 

Bij de 2e vraag bij de 0-meting willen we weten om welke problematiek het gaat. Omdat er nog weleens andere termen gebruikt worden hebben we hieronder een uitleg van de verschillende problematieken.

De nulmeting kun je nog een keer invullen voor een tussentijdse evaluatie (niet verplicht) en bij het afsluiten van het traject. (wel verplicht)

## Definitie doelgroepen

| enkelvoudig                               | geen gezinsproblematiek, reguliere 'opgroei'<br>of puberproblematiek                                                          |
|-------------------------------------------|----------------------------------------------------------------------------------------------------|
| lage SES                                  | alleen gezinsprobleem OF alleen kindeigen<br>problematiek, zonder escalaties (bijv<br>intramurale opname of uithuisplaatsing) |
| multiproblematiek                         | gezinsproblematiek EN kindproblematiek OF<br>geëscaleerde kindproblematiek (intramurale<br>opname, uithuisplaatsing)          |
| jongeren die al (min of meer) thuiszitten | langdurig verzuim of niet ingeschreven bij<br>onderwijsinstelling                                                             |

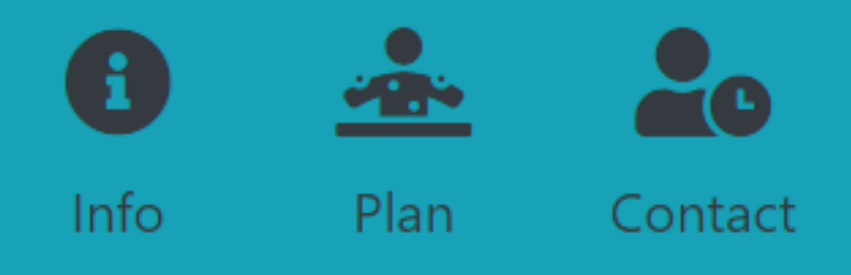

# tijd registreren

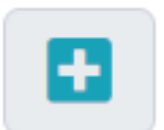

Om de tijd te registreren ga je naar contact en vervolgens druk je op de plus rechts in beeld.

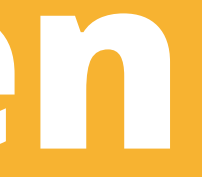

### Contactmoment

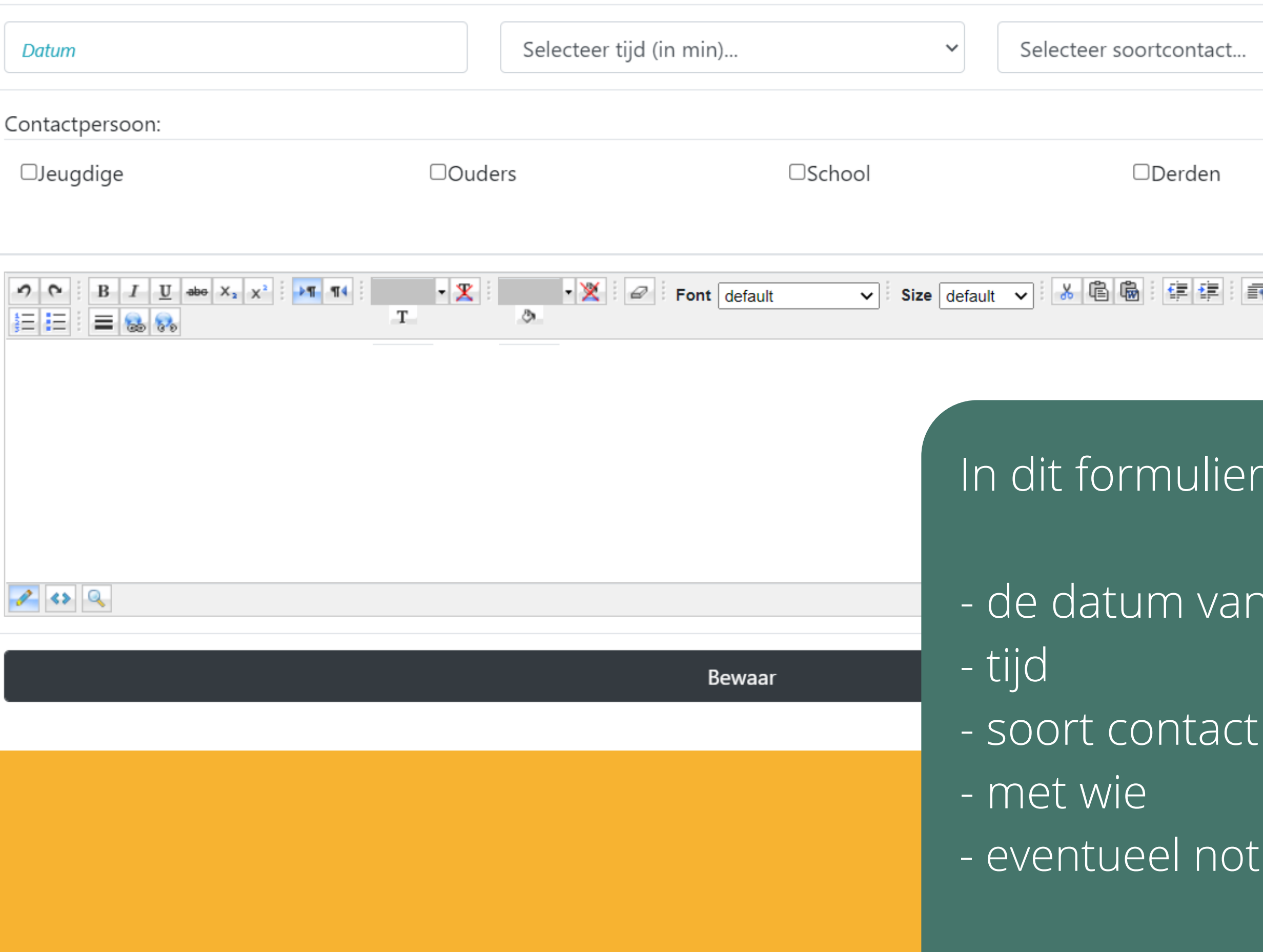

Druk op bewaar.

|              | × |
|--------------|---|
| t ``         |   |
|              |   |
|              |   |
|              |   |
| ਗ਼ਫ਼ਫ਼ਫ਼ਫ਼ਫ਼ |   |
|              |   |

## In dit formulier registreer je:

## - de datum van het contactmoment

## - eventueel notities van het gesprek

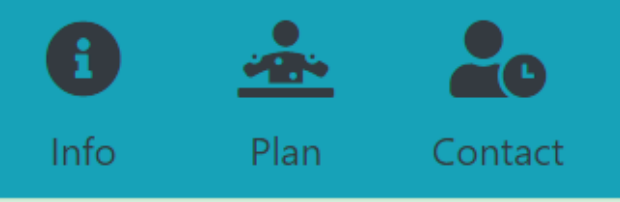

#### Het contactmoment is opgeslagen.

#### Totaal (gem. 1320 min): 60 min.

| Bewerk | Datum      | Contactpersonen        | Soortcontact | Notitie | Tijd | Verwijo |
|--------|------------|------------------------|--------------|---------|------|---------|
| C      | 01-08-2022 | Jeugdige,Ouders,School | Face to face |         | 60   |         |

Je mag een no-show registreren, maar ga daar zorgvuldig mee om. Komt het vaak voor dan is er een gesprek nodig met de jongere hierover. En kun je een andere afspraak maken in die tijd? dan schrijf je de no-show niet.

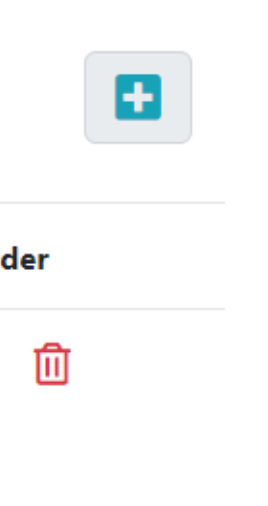

Nu is het contactmoment opgeslagen en zie je links bovenin het totaal aantal minuten wat je hebt besteedt aan de coaching van deze jongere.

Je hebt 22 uur in totaal.

Je registreert geen reistijd.

Voor inhoudelijke vragen kun je mailen naar info@plusgroep.org Voor vragen die ict gerelateerd zijn kun je mailen naar helpdeskplusgroep@cardea.nl